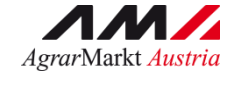

AgrarMarkt Austria AUSFÜLLHILFE

# Digitale Förderplattform (DFP)

55-02 Zahlungsantrag Einstieg in die Bienenhaltung, Umstieg in die biologische Bienenhaltung, Biofuttermittel

Version 1 - ab 19.03.2025

Mit Unterstützung von Bund, Ländern und Europäischer Union

💳 Bundesministerium

Land- und Forstwirtschaft,

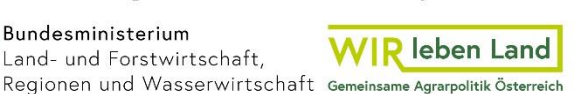

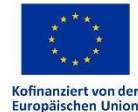

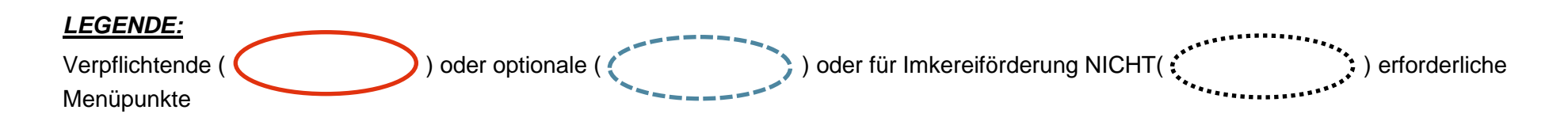

# DFP Zahlungsantrag

# Pauschalbeträge und Nachweise Liste hochgeladener Dokumente Überprüfen und einreichen

#### HINWEIS:

Nach Erfassen von Daten oder Hochladen von Unterlagen (Rechnungen / Zahlungsnachweise) ist immer der Button ,SPEICHERN<sup>4</sup> zu betätigen.

# SCHRITT 1 – Zahlungsanträge aufrufen

|           | Kommunikation          |    |   |
|-----------|------------------------|----|---|
| $\langle$ | Zahlungsanträge        |    | > |
|           | Förderantragsversionen | •  |   |
|           | Zahlungen              | ×. |   |
|           | Verstöße               |    |   |

# SCHRITT 2 – Zahlungsantrag erstellen

| Kommunikation                           |                               |
|-----------------------------------------|-------------------------------|
| Zahlungsanträge                         |                               |
|                                         | Anzahl angezeigter Zeilen 5 v |
| Es sind keine Zahlungsanträge vorhanden |                               |
|                                         | Zahlungsantrag erstellen      |
| Förderantragsversionen                  | ×                             |
| Zahlungen                               | ×                             |
| Verstöße                                | ×                             |

## SCHRITT 3 – Zahlungsantragstitel eingeben

Die vorgegebenen Eintragungen, die Teil-/Endabrechnung bzw. den Durchführungszeitraum betreffend können nicht abgeändert werden.

Der Durchführungszeitraum wird von der Genehmigung des Förderantrages übernommen.

| ahlungsantrag                                                                                                    |                                                                                                    |
|----------------------------------------------------------------------------------------------------|----------------------------------------------------------------------------------------------------|
| tartseite                                                                                                    |                                                                                                    |
| Sehr geehrte Förderwerberin, sehr geehrter Förderwerber!                                                                        |                                                                                                    |
| Sie möchten einen Zahlungsantrag zu Ihrem Förderantrag<br>Zahlungsanträge erstellen ist dadurch eine bessere Zuordnung möglich. | erstellen. Sie können einen eindeutigen und treffenden Titel für den Zahlungsantrag erfassen. Insbesondere wenn Sie mehrere |
| Zahlungsantragstitel:                                                                                                    |                                                                                                    |
| Teil-/Endabrechnung                                                                                                    |                                                                                                    |
| Geben Sie bitte bekannt, um welche Art von Abrechnung es sich handelt.<br>O Endabrechnung O Teilabrechnung                      |                                                                                                    |
| Durchführungszeitraum                                                                                                    |                                                                                                    |
| Beachten Sie bitte, dass nur Kosten für Leistungen abgerechnet werden di                                                        | lürfen, die im genehmigten Durchführungszeitraum erbracht wurden.                                                           |
| genehmigter Projektbeginn 12.06.2024                                                                                            | genehmigtes Projektende 31.07.2024                                                                                          |
| Optionale allgemeine Informationen                                                                                              |                                                                                                    |
| Geben Sie bitte, sofern relevant, allgemeine Informationen zum Zahlungs                                                         | santrag für die Bewilligende Stelle an.                                                                                     |
| $\mathbf{B}  I  := \ := \ \hookrightarrow \ \leftrightarrow$                                                                    |                                                                                                    |
|                                                                                                    |                                                                                                    |
|                                                                                                    |                                                                                                    |
|                                                                                                    |                                                                                                    |

Danach SPEICHERN + WEITER.

Ausfüllhilfe – 55-02 ZA Einstieg in die Bienenhaltung, Umstieg in die biologische Bienenhaltung. Biofuttermittel DFP | V1

### SCHRITT 4 – EINSTIEG IN DIE BIENENHALTUNG: Pauschalbeträge erfassen

#### Zahlungsantrag

#### Pauschalbeträge und Nachweise

Erfassen Sie bitte wie viele Einheiten Sie mit diesem Zahlungsantrag auszahlen lassen möchten und laden Sie die entsprechenden Nachweise hoch. In dieser Übersicht wird die Summe der voraussichtlich zur Auszahlung gelangenden Pauschalbeträge dargestellt. Beachten Sie Bitte, dass sich im Zuge der Bearbeitung bzw. der Beurteilung Ihrer mit dem Zahlungsantrag eingereichten Nachweise die Summe der Pauschalbeträge ändern kann. Der tatsächliche Auszahlungsbetrag steht daher erst nach Prüfung und Freigabe der Zahlung durch die bewilligende Stelle fest.

|                                                     |                                  | Pauschalbetrag je Einheit in EUR | Anzahl / Einheiten genehmigt | genehmigter Förderbetrag in EUR | Anzahl / Einheiten eingereicht | voraussichtl. Förderbetrag in diesem ZA in EUR | Nachweise hochgeladen |  |
|-----------------------------------------------------|----------------------------------|----------------------------------|------------------------------|---------------------------------|--------------------------------|------------------------------------------------|-----------------------|--|
|                                                     | Gesamtsumme                      |                                  |                              | 1.240,00                        |                                |                                                |                       |  |
| 1                                                   | Neueinstiegsförderung BIO        |                                  |                              | 1.240,00                        |                                |                                                |                       |  |
| 1-1                                                 | Neueinstieg BIO                  |                                  |                              | 1.240,00                        |                                |                                                |                       |  |
| 1-1-1                                               | Neueinstiegsförderung biologisch | 1.240,00                         | 1,0000                       | 1.240,00                        |                                |                                                | ×                     |  |
| Übersicht Pauschalbeträge & Nachweise herunterladen |                                  |                                  |                              |                                 |                                |                                                |                       |  |
|                                                     |                                  |                                  |                              |                                 |                                |                                                |                       |  |
| ← zurück Abbrechen                                  |                                  |                                  |                              |                                 |                                |                                                |                       |  |

#### Pauschalbeträge und Nachweise

Erfassen Sie bitte wie viele Einheiten Sie mit diesem Zahlungsantrag auszahlen lassen möchten und laden Sie die entsprechenden Nachweise hoch. In dieser Übersicht wird die Summe der voraussichtlich zur Auszahlung gelangenden Pauschalbeträge dargestellt. Beachten Sie Bitte, dass sich im Zuge der Bearbeitung bzw. der Beurteilung Ihrer mit dem Zahlungsantrag eingereichten Nachweise die Summe der Pauschalbeträge ändern kann. Der tatsächliche Auszahlungsbetrag steht daher erst nach Prüfung und Freigabe der Zahlung durch die bewilligende Stelle fest.

| SesantsummeCesantsummeCesantsumm                                                                                                    | GesantsummeImage: Semisting Spring Range Spring Range Spri | GesamtsummeImage: Constraint of the second second seco |                                                     |                                     | Pauschalbetrag je Einheit in EUR | Anzahl / Einheiten genehmigt | genehmigter Förderbetrag in EUR | Anzahl / Einheiten eingereicht | voraussichtl. Förderbetrag in diesem ZA in EUR | Nachweise hochgeladen |
|----------------------------------------------------------------------------------------------------|----------------------------------------------------------------------------------------------------|----------------------------------------------------------------------------------------------------|-----------------------------------------------------|-------------------------------------|----------------------------------|------------------------------|---------------------------------|--------------------------------|------------------------------------------------|-----------------------|
| 2         Neueinstegsförderung konventionell         Image: Constraint of the state of the state of the sta | 2Neueinstegsförderung konventionellImage: Constraint of the constraint of the constrai          | 2Neueinstiegsförderung konventionellControlB75,00B75,00B75,00B75,00B75,00ArticleArticle<                                                                                                    |                                                     | Gesamtsumme                         |                                  |                              | 875,00                          |                                |                                                |                       |
| 2-1     Neueinstige konventionell     Image: Conventionell konventionell       2-1-1     Neueinstiges Kochweitse herunterlaufter     875,00     875,00                                                                                                    | Neulensing konventionell       Image: Constraint of the state of the state of the                 | 2.1       NeueInstiege konventionell       Image: Conventionell of the conventionell of the conventionello of the conventionello of the conventi                         |                                                     | Neueinstiegsförderung konventionell |                                  |                              | 875,00                          |                                |                                                |                       |
| 2-1-1     Neueinstiegsförderung konventionell     875,00     1,0000     875,00     ×       Übersicht Pauschalbeträge & Nachweise herunterladen                                                                                                    | 2-1-1       Neueinstiegsförderung konventionell       875,00       1,0000       875,00       ×         Übersicht Pauschalbeträge & Nachweise herunterladen                                                                                                    | 2-1-1     Neueinstiegsförderung konventionell     875,00     1,0000     875,00     ×       Übersicht Pauschalbeträge & Nachweise herunterladen                                                                                                    | 2-1                                                 | Neueinstieg konventionell           |                                  |                              | 875,00                          |                                |                                                |                       |
| Übersicht Pauschalbeträge & Nachweise herunterladen                                                                                                    | Übersicht Pauschalbeträge & Nachweise herunterladen                                                                                                    | Übersicht Pauschalbeträge & Nachweise herunterladen                                                                                                    | 2-1-1                                               | Neueinstiegsförderung konventionell | 875,00                           | 1,0000                       | 875,00                          |                                |                                                | × (                   |
|                                                                                                    |                                                                                                    |                                                                                                    | Übersicht Pauschalbeträge & Nachweise herunterladen |                                     |                                  |                              |                                 |                                |                                                |                       |
| ← Zurück Abbrechen                                                                                                    | ← Zurück Abbrechen                                                                                                    |                                                                                                    |                                                     |                                     |                                  |                              |                                 |                                |                                                |                       |

Ausfüllhilfe – 55-02 ZA Einstieg in die Bienenhaltung, Umstieg in die bioloaische Bienenhaltuna. Biofuttermittel DFP | V1

www.eama.at | www.ama.at

#### Pauschalbeträge und Nachweise

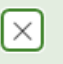

Geben Sie bitte die Anzahl der mit diesem Zahlungsantrag abzurechnenden Einheiten bekannt und laden Sie bitte entsprechende Nachweise hoch.

| Anzahl / Einheiten eingereicht*:                                                                        |                                                                                                    |  |  |  |  |  |  |
|----------------------------------------------------------------------------------------------------|----------------------------------------------------------------------------------------------------|--|--|--|--|--|--|
| Nachweise:                                                                                              | "1" Einheit erfassen.                                                                                                    |  |  |  |  |  |  |
| Speichern Sie die Seite<br>Bereits hochgeladen:<br>Es wurden noch keine Dokumente hochgeladen.          | Nachdem die Seite gespeichert wurde, können hier die<br>Rechnungen für das komplette Neueinstiegspaket, sowie<br>gegebenenfalls noch fehlende Teilnahmebestätigungen |  |  |  |  |  |  |
| Anmerkung (optional):<br>(Max. 1.000 Zeichen)<br>B $I$ := $\frac{1}{2}$ $\Leftrightarrow$ $\Rightarrow$ | nochgeladen werden.                                                                                                    |  |  |  |  |  |  |
| Geben Sie bitte hier Anmerkungen ein.                                                                   |                                                                                                    |  |  |  |  |  |  |
| Abbrechen                                                                                               | Speichern und Schließen                                                                                                    |  |  |  |  |  |  |

#### Danach SPEICHERN UND SCHLIESSEN

## SCHRITT 4 – ANKAUF VON BIO-WACHS: Pauschalbeträge erfassen

#### Zahlungsantrag

#### Pauschalbeträge und Nachweise

Erfassen Sie bitte wie viele Einheiten Sie mit diesem Zahlungsantrag auszahlen lassen möchten und laden Sie die entsprechenden Nachweise hoch. In dieser Übersicht wird die Summe der voraussichtlich zur Auszahlung gelangenden Pauschalbeträge dargestellt. Beachten Sie Bitte, dass sich im Zuge der Bearbeitung bzw. der Beurteilung Ihrer mit dem Zahlungsantrag eingereichten Nachweise die Summe der Pauschalbeträge ändern kann. Der tatsächliche Auszahlungsbetrag steht daher erst nach Prüfung und Freigabe der Zahlung durch die bewilligende Stelle fest.

|        |                                                                                                    | Pauschalbetrag je Einheit in<br>EUR | Anzahl / Einheiten<br>genehmigt | genehmigter Förderbetrag in<br>EUR | Anzahl / Einheiten<br>eingereicht | voraussichtl. Förderbetrag in diesem ZA<br>in EUR | Nachweise<br>hochgeladen |
|--------|----------------------------------------------------------------------------------------------------|-------------------------------------|---------------------------------|------------------------------------|-----------------------------------|---------------------------------------------------|--------------------------|
|        | Gesamtsumme                                                                                                    |                                     |                                 | 270,00                             |                                   |                                                   |                          |
| 3      | Biowachs und Biofuttermittel                                                                                       |                                     |                                 | 270,00                             |                                   |                                                   |                          |
| 3-1    | Umstieg/Einstieg in die biologische Haltung sowie Ankauf von Biofuttermitteln für die<br>biologische Bienenhaltung |                                     |                                 | 270,00                             |                                   |                                                   |                          |
| 3-1-1  | Wachspauschale pro Bienenvolk (geplante Anzahl an Bienenvölkern)                                                   | 30,00                               | 0,0000                          | 0,00                               |                                   |                                                   | ×                        |
| 3-1-2  | Biofuttermittelpauschale pro Bienenvolk (geplante Anzahl an Bienenvölkern)                                         | 15,00                               | 18,0000                         | 270,00                             |                                   |                                                   | ×                        |
| Übersi | cht Pauschalbeträge & Nachweise herunterladen                                                                      |                                     |                                 |                                    |                                   |                                                   |                          |

#### Pauschalbeträge und Nachweise

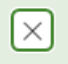

Geben Sie bitte die Anzahl der mit diesem Zahlungsantrag abzurechnenden Einheiten bekannt und laden Sie bitte entsprechende Nachweise hoch.

| Anzahl / Einheiten eingereicht*:<br>Nachweise:                                                                          | Anzahl der Bienenvölker, für die je 1 kg Wachs<br>gekauft wurden. Maximal die genehmigte Anzahl.                                               |
|----------------------------------------------------------------------------------------------------|----------------------------------------------------------------------------------------------------|
| Speichern Sie die Seite<br>Bereits hochgeladen:<br>Es wurden noch keine Dokumente hochgeladen.<br>Anmerkung (optional): | Nachdem die Seite gespeichert wurde, können hier die<br>Rechnungen für das gekaufte biologische / rückstandsfreie<br>Wachs hochgeladen werden. |
| (Max. 1.000 Zeichen)<br><b>B</b> $I := \frac{1}{2} \Leftrightarrow \Rightarrow$                                         |                                                                                                    |
| Geben Sie bitte hier Anmerkungen ein.                                                                                   |                                                                                                    |

Abbrechen

Speichern und Schließen

#### Danach SPEICHERN UND SCHLIESSEN

# **SCHRITT 4 – ANKAUF VON BIO-FUTTERMITTEL:** Pauschalbeträge erfassen

#### Zahlungsantrag

#### Pauschalbeträge und Nachweise

Erfassen Sie bitte wie viele Einheiten Sie mit diesem Zahlungsantrag auszahlen lassen möchten und laden Sie die entsprechenden Nachweise hoch. In dieser Übersicht wird die Summe der voraussichtlich zur Auszahlung gelangenden Pauschalbeträge dargestellt. Beachten Sie Bitte, dass sich im Zuge der Bearbeitung bzw. der Beurteilung Ihrer mit dem Zahlungsantrag eingereichten Nachweise die Summe der Pauschalbeträge ändern kann. Der tatsächliche Auszahlungsbetrag steht daher erst nach Prüfung und Freigabe der Zahlung durch die bewilligende Stelle fest.

|        |                                                                                                    | Pauschalbetrag je Einheit in<br>EUR | Anzahl / Einheiten<br>genehmigt | genehmigter Förderbetrag in<br>EUR | Anzahl / Einheiten<br>eingereicht | voraussichtl. Förderbetrag in diesem ZA<br>in EUR | Nachweise<br>hochgeladen |
|--------|----------------------------------------------------------------------------------------------------|-------------------------------------|---------------------------------|------------------------------------|-----------------------------------|---------------------------------------------------|--------------------------|
|        | Gesamtsumme                                                                                                    |                                     |                                 | 270,00                             |                                   |                                                   |                          |
| 3      | Biowachs und Biofuttermittel                                                                                       |                                     |                                 | 270,00                             |                                   |                                                   |                          |
| 3-1    | Umstieg/Einstieg in die biologische Haltung sowie Ankauf von Biofuttermitteln für die<br>biologische Bienenhaltung |                                     |                                 | 270,00                             |                                   |                                                   |                          |
| 3-1-1  | Wachspauschale pro Bienenvolk (geplante Anzahl an Bienenvölkern)                                                   | 30,00                               | 0,0000                          | 0,00                               |                                   |                                                   | ×                        |
| 3-1-2  | Biofuttermittelpauschale pro Bienenvolk (geplante Anzahl an Bienenvölkern)                                         | 15,00                               | 18,0000                         | 270,00                             |                                   |                                                   | ×                        |
| Übersi | cht Pauschalbeträge & Nachweise herunterladen                                                                      |                                     |                                 |                                    |                                   |                                                   |                          |

#### Pauschalbeträge und Nachweise

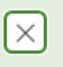

Geben Sie bitte die Anzahl der mit diesem Zahlungsantrag abzurechnenden Einheiten bekannt und laden Sie bitte entsprechende Nachweise hoch.

| Anzahl / Einheiten eingereicht*:                        |                                                                                                    |
|---------------------------------------------------------|----------------------------------------------------------------------------------------------------|
| Nachweise:                                              |                                                                                                    |
| Speichern Sie die Seite                                 | gekauft wurden. Maximal die genehmigte Anzahl.                                                               |
| Bereits hochgeladen:                                    | Nachdem die Seite gespeichert wurde, können hier die                                                         |
| Es wurden noch keine Dokumente hochgeladen.             | Rechnungen für den biologischen Rübenzucker / Futtermittel auf Basis von Bio-Rübenzucker hochgeladen werden. |
| Anmerkung (optional):<br>(Max. 1.000 Zeichen)           |                                                                                                    |
| <b>B</b> $I := \frac{1}{2} \Leftrightarrow \Rightarrow$ |                                                                                                    |
| Geben Sie bitte hier Anmerkungen ein.                   |                                                                                                    |
| Abbrechen                                               | Speichern und Schließen                                                                                      |

#### Danach SPEICHERN UND SCHLIESSEN

# SCHRITT 5 – MENÜPUNKT ,Liste hochgeladener Dokumente'

Unter dem Menüpunkt ,Liste hochgeladener Dokumente' sind alle für diesen Zahlungsantrag hochgeladen Dokumente ersichtlich.

#### Zahlungsantrag

Liste hochgeladener Dokumente

Liste hochgeladener Dokumente

Auf dieser Seite aufgelistet sind alle Dateien, welche für diesen Zahlungsantrag hochgeladen wurden. Sie haben die Möglichkeit die Dokumente nochmals zu prüfen, zu löschen oder gesammelt herunterzuladen. Beachten Sie bitte, wenn Sie hier ein Dokument löschen wird dieses auch auf der Seite, auf der Seite, auf der Sie es hochgeladen haben, gelöscht.

Es sind keine Daten vorhanden.

# SCHRITT 6 – ,Überprüfen und einreichen'

Im letzten Schritt überprüfen und bestätigen Sie, ob die eingegebenen Angaben vollständig vorgenommen wurden und die in der AMA gespeicherte Bankverbindung noch aktuell ist.

| Zahlungsantrag                                                                                                    |  |  |  |  |  |  |  |
|----------------------------------------------------------------------------------------------------|--|--|--|--|--|--|--|
| Überprüfen und einreichen                                                                                                    |  |  |  |  |  |  |  |
| Überprüfen         Nachfolgend sehen Sie eine Zusammenfassung Ihrer mit dem Zahlungsantrag erfassten Angaben.         Aufgrund Ihrer mit dem Zahlungsantrag eingereichten Kosten und / oder Unterlagen ergibt sich der nachfolgende voraussichtliche Förderbetrag / Pauschalbetrag.         Beachten Sie bitte, dass der tatsächliche Auszahlungsbetrag erst nach Prüfung und Freigabe der Zahlung durch die bewilligende Stelle feststeht.         voraussichtlicher Förderbetrag in diesem ZA:       €                                                                                                    |  |  |  |  |  |  |  |
| Bankverbindung Hinweis: Folgende Informationen sind in den Stammdaten gespeichert. Falls die Daten nicht aktuell sind, können Sie diese in Ihren Stammdaten ändern. Diese Änderung gilt für alle Förder- und Zahlungsanträge.                                                                                                    |  |  |  |  |  |  |  |
| IBAN: BIC: Die angegebene Bankverbindung ist aktuell.*                                                                                                    |  |  |  |  |  |  |  |
| Bestätigung                                                                                                    |  |  |  |  |  |  |  |
| <ul> <li>Att dem Einreichen bestätige ich,</li> <li>Aass ich alle Angaben im Zahlungsantrag und sämtlichen Beilagen mit bestem Wissen richtig und vollständig gemacht habe,</li> <li>Abrechnungsbelege nicht in unzulässiger Weise zur Abrechnung einer bei einer anderen Förderabwicklungsstelle beantragten Förderung eingebracht habe oder einreichen werde (unzulässige Mehrfachförderung),</li> <li>die Beantragung einer mit der vorliegenden Förderung kumulierbaren Förderabwicklungsstelle beantragten Bewilligenden Stelle gemeldet habe oder melden werde,</li> <li>dass alle Personen, deren Daten im Rahmen dieses Zahlungsantrags offen gelegt werden, von mir darüber informiert wurden, dass eine Verarbeitung ihrer Daten für Zwecke der Abwicklung und Kontrolle der Förderung erfolgt.</li> <li>Hiermit beantrage ich die Auszahlung des entsprechenden Förderbetrags.*</li> </ul> |  |  |  |  |  |  |  |

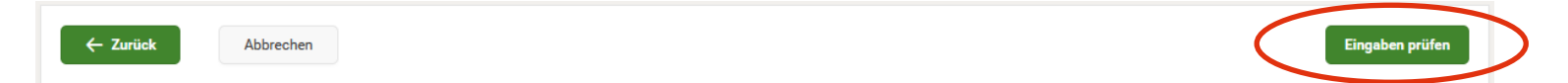

Schlussendlich können Sie noch mit dem Button "Eingaben prüfen" Ihren Zahlungsantrag überprüfen. Wenn alle erforderlichen Felder erfasst und alle Unterlagen hochgeladen wurden, erscheint folgendes Ergebnis der Plausibilitätsprüfung:

| Plausibilitätsprüfung - Ergebnisse                   |         |  |  |  |  |  |  |
|------------------------------------------------------|---------|--|--|--|--|--|--|
| Die Prüfung Ihres Antrages hat keine Fehler ergeben. |         |  |  |  |  |  |  |
| Schließen                                            | Drucken |  |  |  |  |  |  |

Durch Drücken des Buttons ,Einreichen' können Sie nun den Zahlungsantrag bei der AMA einreichen.

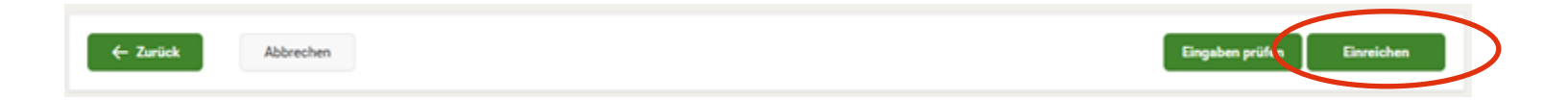

Gleichzeitig erhalten Sie eine Einreichbestätigung.

#### Impressum

Informationen gemäß § 5 E-Commerce Gesetz und Offenlegung gemäß § 25 Mediengesetz

Medieninhaber, Herausgeber, Vertrieb: Agrarmarkt Austria

Dresdner Straße 70

1200 Wien

UID-Nr.: ATU16305503

Telefon: +43 50 3151 - 99 Taste 5

Fax: +43 50 3151 - 299

E-Mail: dfp@ama.gv.at

Vertretungsbefugt:

Dipl.-Ing. Günter Griesmayr, Vorstandsvorsitzender und Vorstandsmitglied für den Geschäftsbereich II

Mag<sup>a</sup>. Lena Karasz, Vorstandsmitglied für den Geschäftsbereich I

Die Agrarmarkt Austria ist eine gemäß § 2 AMA-Gesetz 1992, BGBI. Nr. 376/1992, eingerichtete juristische Person öffentlichen Rechts, deren Aufgaben in § 3 festgelegt sind. Sie unterliegt gemäß § 25 AMA-Gesetz 1992 der Aufsicht des gem. Bundesministeriengesetz für Landwirtschaft zuständigen Mitglieds der Bundesregierung.

Hersteller: AMA Grafik/Layout: AMA; Bildnachweis: AMA

Verlagsrechte: Die hier veröffentlichten Beiträge sind urheberrechtlich geschützt. Alle Rechte sind vorbehalten. Nachdruck und Auswertung der von der AGRARMARKT AUSTRIA erhobenen Daten sind mit Quellenangabe gestattet. Alle Angaben ohne Gewähr.